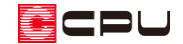

## 畳敷きにした区画の作成

文書管理番号:1041-01

### Q.質問

リビングの一部に畳を敷きたい。

リビングの床と畳はフラットになるようにしたい。

#### A.回答

リビングの一部を畳敷きにする場合は、畳を敷く範囲を全開口や框線で区切り、畳を配置後に、床高を 畳の厚み分だけ下げて、天井高を合わせます。

下のようなリビングの一角を畳敷きにする作成方法を説明します。

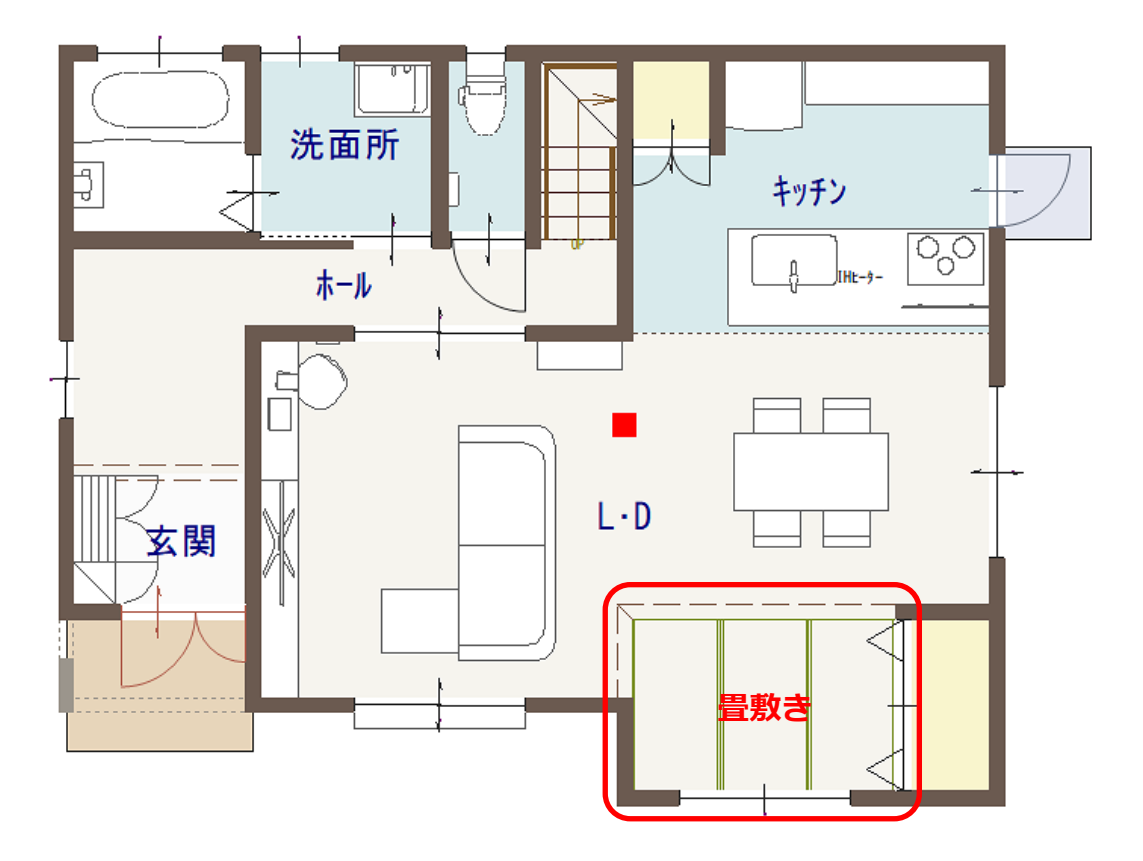

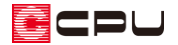

操作手順 \*間取りは簡略化しています

- 区画を作成し、畳を配置
- ① (プラン図)で、 (壁)の (框線)をクリック
- ② 畳を敷く範囲を框線で区切り、部屋は「リビング」に設定

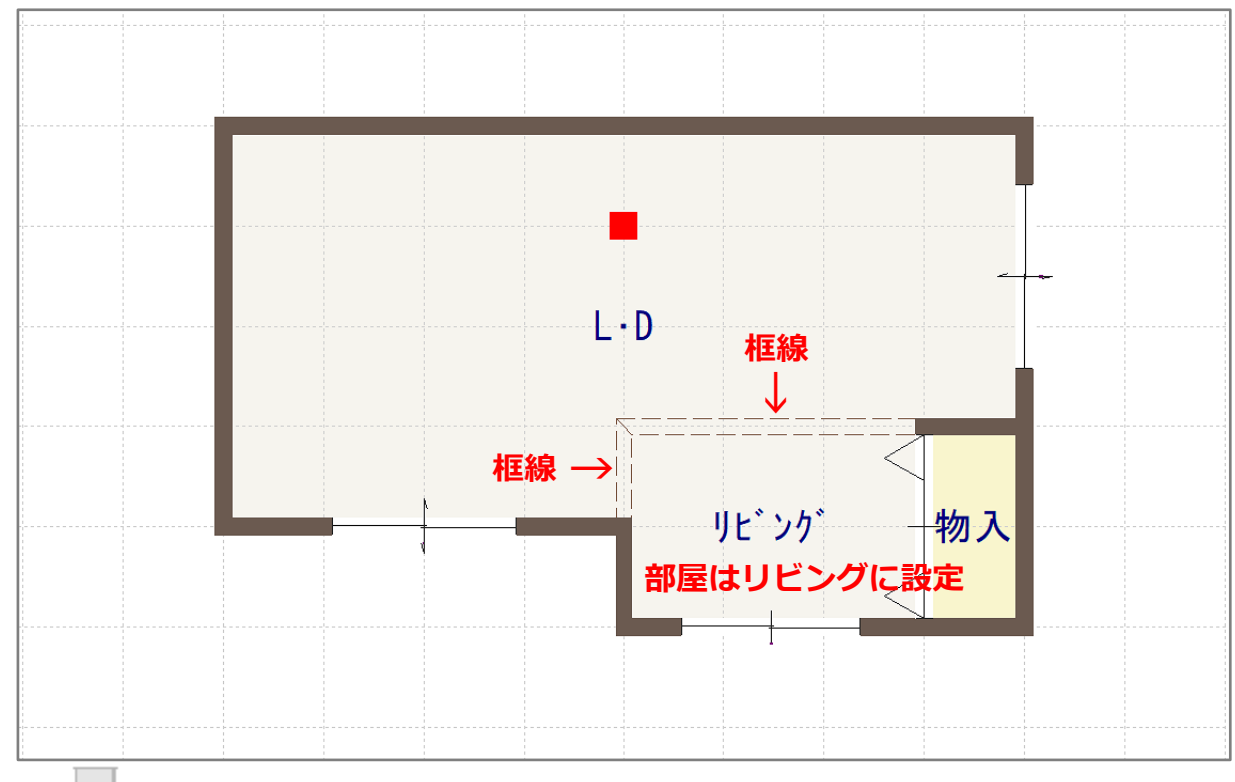

\* (全開口)で範囲を区切ってもかまいません。

CPU

- ③ 💼 (畳)から 🛄 (3 畳 A)を選択し、 🖳 (部屋指示配置) で畳を配置する部屋をクリック
  - \* マウスを動かすと、プレビュー表示される畳模様の方向が変わります。目的の畳模様の方向が 表示されている状態でクリックすると、畳が配置されます。

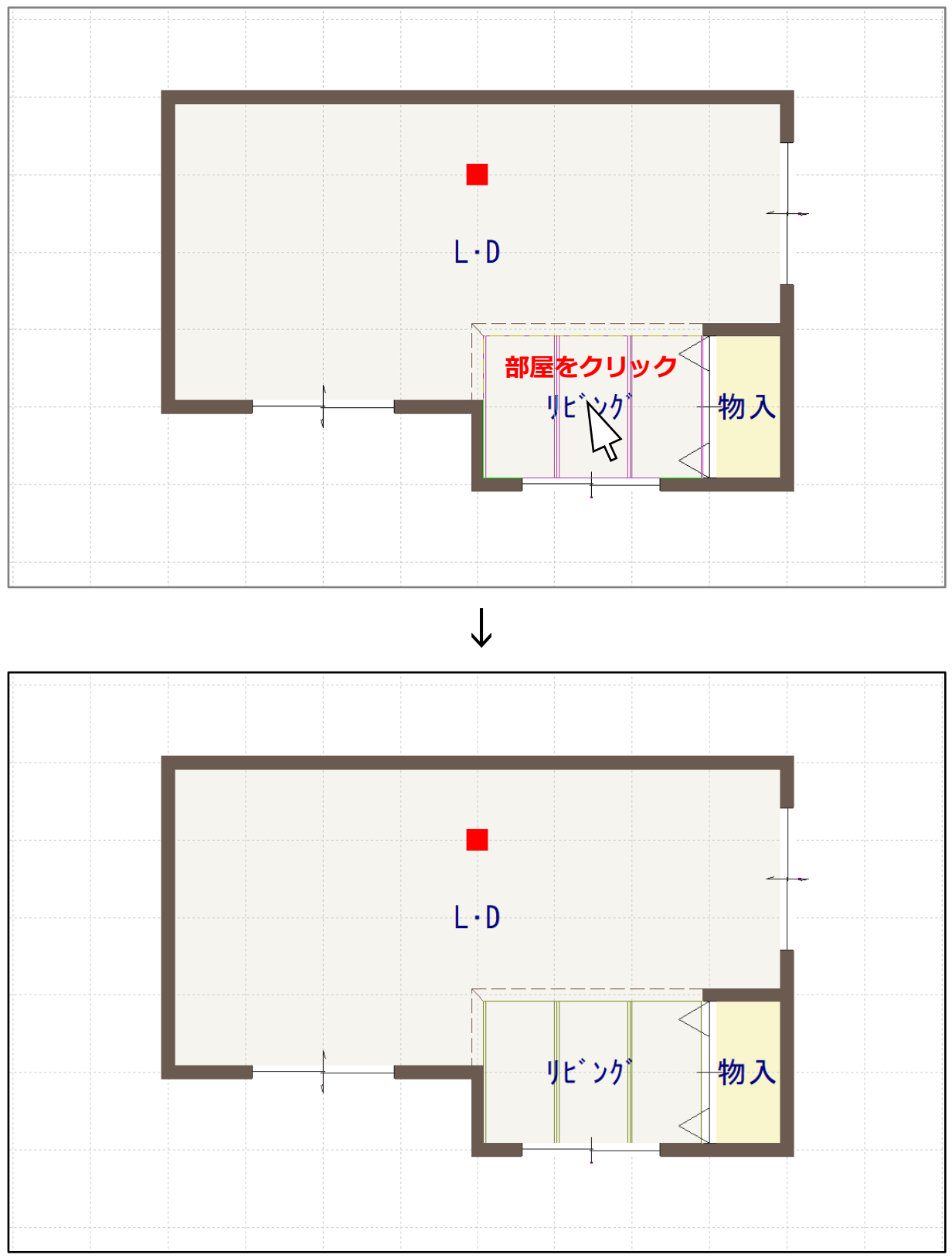

∗ 琉球畳にしたい場合は、 (その他)から畳の枚数を設定し、「市松敷き」にチェックを入れて 配置してください。

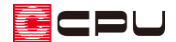

畳を配置した部屋(リビング)の床高・天井高を変更

| (安系選択)で | 、量を配置した部層 | 屋 (リヒンク                                | )を選択後、            | 右クリック                                                                                          |                         |
|---------|-----------|----------------------------------------|-------------------|------------------------------------------------------------------------------------------------|-------------------------|
| 40      | 2400 14h  | <ul> <li>✓ 部屋名</li> <li>山面積</li> </ul> | □ 収納対象<br>100     |                                                                                                |                         |
|         |           | <u> </u>                               | • D               | <u></u>                                                                                        |                         |
|         | 部屋        | を選択⇒右                                  | <mark>クリック</mark> | 40 2400<br>床高 天井高<br>移動(M)<br>写(C)                                                             | 3社 □ 面積 100<br>面積 収納有効率 |
|         |           |                                        |                   | <ul> <li>反転移動(D)</li> <li>反転複写(F)</li> <li>回転移動(I)</li> <li>回転複写(Y)</li> <li>前使速(P)</li> </ul> |                         |
|         |           |                                        |                   | 次候捕(N)<br>部屋名変更(R)                                                                             |                         |

⑤ 部屋のスマートメニューで、床高と天井高を調整

| <u>ም</u> በፑ. እሳ | v    | ~   | ☑部屋名 | 🗌 収納対象 |
|-----------------|------|-----|------|--------|
| -10             | 2450 | 3种占 | □面積  | 100    |
| 「病」             | 天井高  | 面積  |      | 収納有効率  |

- \* 畳の厚みは 50mm です。
- \* ここでは、隣接する L・D の床高を 40mm、天井高を 2400mm としますので、
   リビングの床高は、(L・D の床高 40mm) (畳の厚み 50mm) = -10mm
   リビングの天井高は、(L・D の天井高 2400mm) + (畳の厚み 50mm) = 2450mm
   となります。
- \* 床高・天井高は、 (物件概要)で設定している「建物タイプ」により異なります。 ここでは、「建物タイプ:木造根太レス仕様」に設定しています。

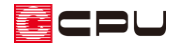

● 高さ設定で、幅木の高さを調整

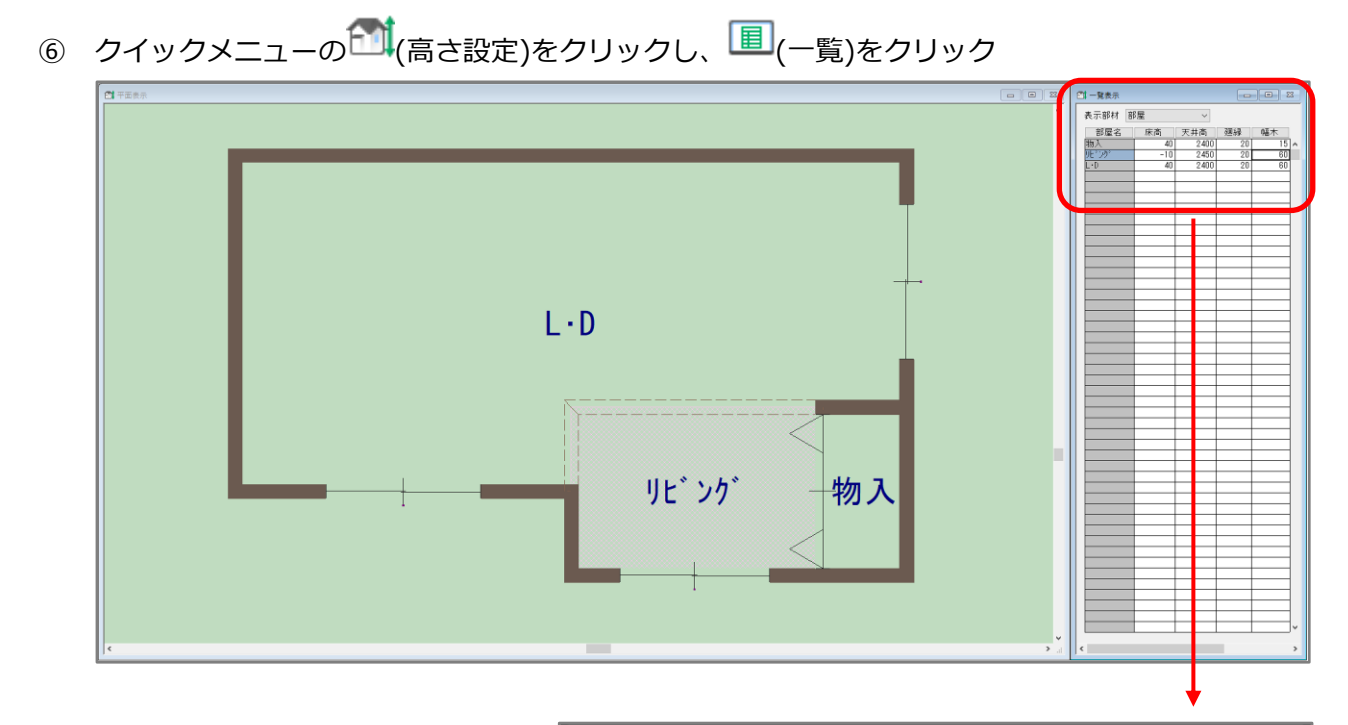

⑦ 表示部材が部屋であることを確認
 し、畳を配置した「リビング」の部
 屋の「幅木」の数値を「110」mm
 に変更

| 表示部材 剖 | 尾   | ~    |    |      |  |  |  |
|--------|-----|------|----|------|--|--|--|
| 部屋名    | 床高  | 天井高  | 廻縁 | 幅木   |  |  |  |
| 物入     | 40  | 2400 | 20 | 15 🔨 |  |  |  |
| リビング   | -10 | 2450 | 20 | 110  |  |  |  |
| L·D    | 40  | 2400 | 20 | 60   |  |  |  |
|        |     |      |    |      |  |  |  |
|        |     |      |    |      |  |  |  |
|        |     |      |    |      |  |  |  |
|        |     |      |    |      |  |  |  |
|        |     |      |    |      |  |  |  |
|        |     |      |    |      |  |  |  |

\* P.4 の操作⑤で床高を 50mm 下げた分、幅木の位置も下がるので、幅木の上端を隣接する L・D と合わせるため、幅木の高さ 60mm に 50mm を追加し、110mm とします。

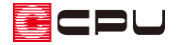

# ⑧ 🔤 (3Dパース)で確認

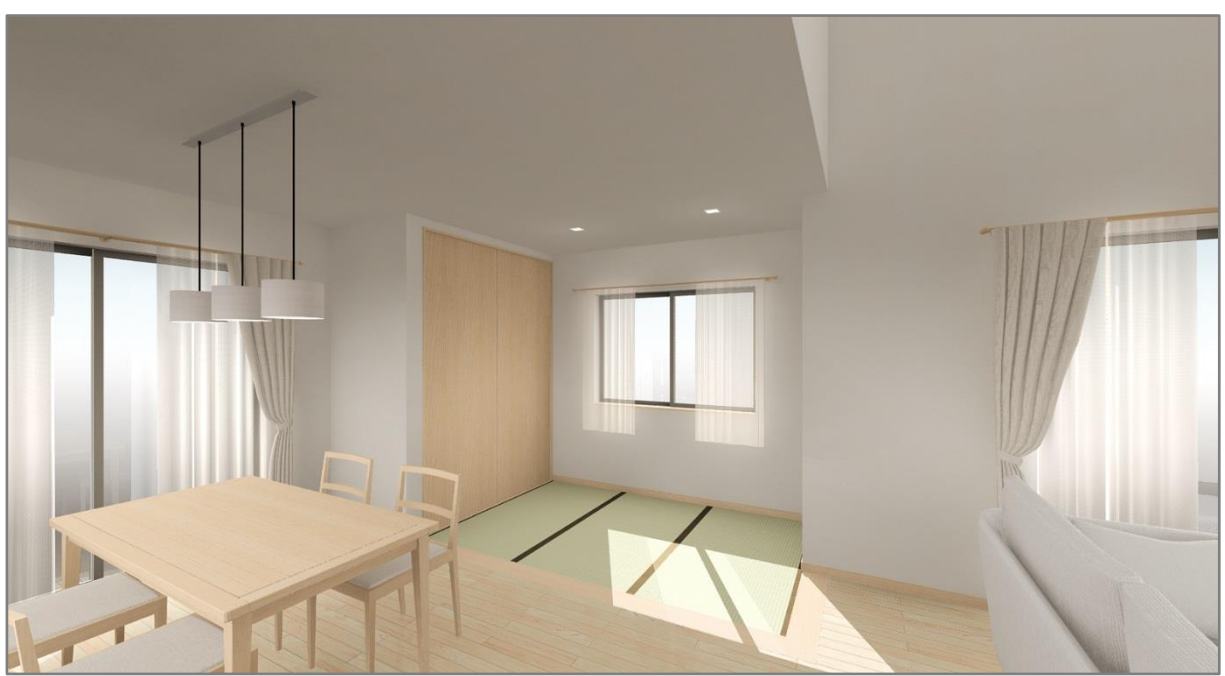

#### 【参考】

一段高くなった畳コーナーや小上がりの作成は、こちらをご覧ください。

[1042]小上がりの畳コーナーの作成